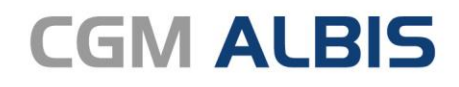

Arztinformationssystem

# CGM ALBIS Facharztzentrierte Versorgung AOK Baden-Württemberg Orthopädie

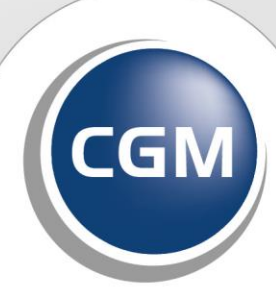

CompuGroup Medical

Synchronizing Healthcare

## INHALT

| 1 | Leistungskatalog aktualisieren3                       |                                                 |   |  |  |  |  |  |  |  |  |
|---|-------------------------------------------------------|-------------------------------------------------|---|--|--|--|--|--|--|--|--|
| 2 | IV Toolbar füllt sich nicht beim Start von CGM ALBIS3 |                                                 |   |  |  |  |  |  |  |  |  |
| 3 | Elektronische Arztvernetzung (eAV) - HAUSKOMET3       |                                                 |   |  |  |  |  |  |  |  |  |
|   | 3.1                                                   | Allgemeines zum Modul                           | 3 |  |  |  |  |  |  |  |  |
|   | 3.2                                                   | Standard Hauskometpflegearzt                    | 3 |  |  |  |  |  |  |  |  |
|   | 3.3                                                   | Hauskometpflegearzt                             | 5 |  |  |  |  |  |  |  |  |
|   | 3.4                                                   | Aufruf HAUSKOMET über Rezept                    | 7 |  |  |  |  |  |  |  |  |
|   | 3.5                                                   | Aufruf HAUSKOMET über Symbol                    | 8 |  |  |  |  |  |  |  |  |
|   | 3.5.                                                  | 1 Einblenden Symbol in Funktionsleiste          | 8 |  |  |  |  |  |  |  |  |
|   | 3.6                                                   | Der HAUSKOMET                                   | 8 |  |  |  |  |  |  |  |  |
|   | 3.6.                                                  | 1 Medikamentenübernahme                         | 9 |  |  |  |  |  |  |  |  |
|   | 3.7                                                   | Änderungen Medizinische Daten / Sozialanamnese1 | 1 |  |  |  |  |  |  |  |  |
|   | 3.8                                                   | Facharzt / Vertreterarzt                        | 2 |  |  |  |  |  |  |  |  |
|   | 3.9                                                   | Änderungsmitteilungen1                          | 3 |  |  |  |  |  |  |  |  |

## 1 Leistungskatalog aktualisieren

Damit Ihnen die aktuellen Ziffern des Leistungskatalogs des Vertrags zur Hausarztzentrierten Versorgung zur Verfügung stehen, ist es notwendig, den Leistungskatalog zu aktualisieren. Um den Leistungskatalog zu aktualisieren, gehen Sie bitte in CGM ALBIS über den Menüpunkt Stammdaten Direktabrechnung Hausarztzentrierte Versorgung Aktualisieren. Mit Betätigen des Druckknopfes Ja und weiterem Befolgen der Bildschirmanweisungen wird Ihr Leistungskatalog des Vertrages zur Hausarztzentrierten Versorgung automatisch aktualisiert.

Wichtiger Hinweis:

Bitte beachten Sie, dass die Aktualisierung einige Zeit in Anspruch nehmen kann! Wir empfehlen Ihnen, die Aktualisierung möglichst am Ende der Sprechstunde und an Ihrem Hauptrechner durchzuführen!

Bitte führen Sie anschließend eine Scheindatenaktualisierung durch. Gehen Sie hierzu in CGM ALBIS über den Menüpunkt Direktabrechnung Hausarztzentrierte Versorgung Scheindaten aktualisieren. Wählen Sie im folgenden Dialog das Quartal, für welches Sie die Scheindaten aktualisieren möchten und bestätigen Sie den Dialog mit OK.

## 2 IV Toolbar füllt sich nicht beim Start von CGM ALBIS

In den letzten CGM ALBIS Versionen, konnte es unter Umstände dazu kommen, dass beim Start von CGM ALBIS die IV-Toolbar nicht gefüllt war. Auch zuvor favorisierte HZV Verträge wurde nicht angezeigt und der Versandstatus konnte nicht geprüft werden. Dies haben wir in der aktuellen Version für Sie korrigiert.

# **3** Elektronische Arztvernetzung (eAV) - HAUSKOMET

#### 3.1 Allgemeines zum Modul

Mit der aktuellen CGM ALBIS Version stellen wir Ihnen das dritte Modul der elektronischen Arztvernetzung in Baden-Württemberg zur Verfügung. Hierbei handelt es sich um die Bereitstellung und Pflege patientenbezogener elektronischer Medikationsinformationen (**Haus**ärztlich **ko**ntrollierte **me**dikamentöse **T**herapie - HAUSKOMET).

#### 3.2 Standard Hauskometpflegearzt

Über den Menüpunkt Stammdaten Praxisdaten Schaltfläche Arztdatenverwaltung erscheint folgender Dialog:

| Arztdaten                                                                                                    | ×                                                                                                    |
|----------------------------------------------------------------------------------------------------|----------------------------------------------------------------------------------------------------|
| Sortiert nach<br>Name O Vorname                                                                                                    | Arztdaten     GKV und PL     Ausschl. GKV     Ausschl. PL     kein Budget     Knappschaft                                                                                                    |
| Nachname_10/Vorname_10<br>Nachname_11/Vorname_11<br>Nachname_12/Vorname_12<br>Nachname_132/Vorname_132<br>Nachname_153/Vorname_153<br>Nachname_154/Vorname_154 | Anrede: Herr Image: minipage: minipag |
|                                                                                                    | EMS-User: Archiv-ID: Erweitert                                                                                                    |
| × .                                                                                                    | Nr. LANR ASV-ID Arztname/Erläuterung für von                                                                                                    |
| < >>                                                                                                    | 1 999563100 Vorname_10 Nachname_10                                                                                                    |
| OK Abbrechen Übernehmen                                                                                                    |                                                                                                    |
| Ändern <u>N</u> eu <u>R</u> ückgängig                                                                                                    | E formanian de la bastaña                                                                                                    |
| Kopieren Löschen                                                                                                    | Errassungseigenschaften bearbeiten                                                                                                    |
| Ansicht Zuordnungsdaten                                                                                                    | Möglichkeit zu einer Person z.B. eine oder mehrere LANRs mit der Erläuterung zu<br>hinterlegen. Personen ohne LANR können hier die Pseudo-LANR erfassen.                                                                                                    |

Nach Auswahl des entsprechenden Arztes, Klick auf die Schaltfläche Ändern und Klick auf die Schaltfläche Erweitert erscheint folgender Dialog:

| Weitere Arztdaten                                                                                                    | $\times$ |
|----------------------------------------------------------------------------------------------------|----------|
| Einheitliche Fortbildungsnummer (EFN)         Landesärztekammer Nr. (LAEK)         Daten zu Verträgen nach §73         HÄVG-Daten         HÄVG ID         Mitgliedschaft im Hausärzteverband         Mitglied im Hausärzteverband seit         Vertragsdaten |          |
| Vertrag: Elektronische Arztvernetzung HzV AOK BaWü                                                                                                    |          |
| Teilnahmebeginn: 01.01.2020 Teilnahmeende:                                                                                                    |          |
| Stellvertreter: Dr. Vorname_11 Nachname_11 (EAV_11)                                                                                                    |          |
| Standard Vorname_10 Nachname_10 (EAV_10) Vorname_10 Prilogearzt                                                                                                    |          |
| Ändern Übernehmen <u>R</u> ückgängig                                                                                                    |          |
| OK Abbrechen                                                                                                    |          |

Für den Vertrag Elektronische Arztvernetzung HzV AOK BaWü steht Ihnen als Hausarzt die Option Standard Hauskometpflegearzt zur Verfügung. Dieser wird benötigt, um bei Ihren Patienten einen HAUSKOMET zu erstellen oder zu pflegen. Standardmäßig wird hier immer der Arzt vorgeschlagen, mit welchem der Einstellungsdialog geöffnet wurde.

Um die Rolle des Standard Hauskometpflegearztes an einen Kollegen zu delegieren, klicken Sie bitte auf die Schaltfläche Ändern und auf den Pfeil der Auswahlliste.

| Standard<br>Hauskomet | Vorname_10 Nachname_10 (EAV_10)    | ~ |
|-----------------------|------------------------------------|---|
| pflegearzt            | Vorname_10 Nachname_10 (EAV_10)    |   |
|                       | Dr. Vorname_IIINachname_II(EAV_II) | - |

Es werden Ihnen alle Ärzte aus Ihrer Betriebsstätte angeboten, die ebenfalls aktive Teilnehmer an der elektronischen Arztvernetzung sind. Wählen Sie den entsprechenden Arzt aus und bestätigen Sie Ihre Auswahl mit der Schaltfläche Übernehmen.

#### 3.3 Hauskometpflegearzt

Über die Stammdaten des Patienten wird Ihnen als Hausarzt die neue Schaltfläche Hauskometpflegearzt angeboten. Hier wird für jeden einzelnen Patienten festgelegt welcher Arzt hauptverantwortlich für die initiale Erstellung und Pflege des HAUSKOMET des jeweiligen Patienten ist.

| Daten von <name0010, v.=""> ändern.</name0010,>                                                                                                    |                                                                                                    |  |  |  |  |  |  |  |
|----------------------------------------------------------------------------------------------------|----------------------------------------------------------------------------------------------------|--|--|--|--|--|--|--|
| Personalien:                                                                                                    | Versicherung:                                                                                                    |  |  |  |  |  |  |  |
| Anrede:         Frau         Itel:           Zusatz:         Vors. Wort:                                                                                                    | Kasse: AOK Baden-Württemberg<br>VKNR: 61125<br>IK: 108018007<br>Vers.ID.: N224859087<br>Gültig von: 01.03.2010 bis: 15.05.2030<br>Einlesetag: 06.10.2020 Detaijs                                                                                                    |  |  |  |  |  |  |  |
| Straße:     Maria-Trost     Nr. 23       Zusatz:                                                                                                    | Erfassung<br>Chipkarte manu <u>e</u> ll <u>H</u> auptversich.                                                                                                    |  |  |  |  |  |  |  |
| Postfachadresse Postfach: Land: Plg: Ort: Ielefon-Nr.: Unit: Discrete: Unit: Discrete: Discrete:: Discrete:: Discrete:: | 00     Primärabrechnung       Personenkreis:                                                                                                    |  |  |  |  |  |  |  |
| Telefax-Nr.:         E-Mail:         Arbeitgeber:         Patient seit:       06.10.2020         Entfernung:         Hausarzt:         Interne Zuordnung:       EAV_11 Dr. Vorname_11 Nachname_          Hauskometpflegearzt:       Dr. Vorname_11 Nachname_                                                                                                    | 00 normal       ✓         Daten:       Größe:       cm         Größe:       cm       Risikofaktoren       Biometriedaten         Unbek.       Kinder:       Unbek.       ✓         Geb.:       Unbek.       AU bis:       □         Röntgen-Nr.:       □       □       Markierung         □       Chroniker       Blutgruppe:       nicht erfasst |  |  |  |  |  |  |  |
| BG/KH:<br>Bankverbindung CGM LIFE                                                                                                    | Weitere Informationen                                                                                                    |  |  |  |  |  |  |  |

Um für einen Patienten einen HAUSKOMET erstellen bzw. abrufen zu können, muss zwingend ein Hauskometpflegearzt in den Patienten-Stammdaten hinterlegt sein. Vorgeschlagen wird Ihnen der Standard Hauskometpflegearzt des jeweiligen Betreuarztes des Patienten. Um den Vorschlag zu ändern, klicken Sie bitte auf den Pfeil der Auswahlliste und selektieren Sie den gewünschten Arzt.

| Hauskometpflegearzt: | Dr. Vorname_11 Nachname_1 ~                                  | G |
|----------------------|--------------------------------------------------------------|---|
| <u>B</u> G/KH:       | Dr. Vorname 11 Nachname 11 (E<br>Vorname 10 Nachname 10 (EAV |   |

Wählen Sie für diesen Patienten das erste Mal einen Hauskometpflegearzt aus, muss diese Auswahl

manuell bestätigt werden. Hierzu klicken Sie bitte auf die Schaltfläche S. Es wird der ausgewählte Arzt an den HÄVG-Server als zentraler Hauskometpflegearzt gemeldet.

| Bitte warten |                                                                                      |  |
|--------------|--------------------------------------------------------------------------------------|--|
|              | Warten auf die Antwort des Servers<br>Der Vorgang kann mit "ESC" abgebrochen werden! |  |
|              |                                                                                      |  |
|              |                                                                                      |  |

#### 3.4 Aufruf HAUSKOMET über Rezept

Auf jedem Rezepttyp steht Ihnen nun der Schalter Hauskomet zur Verfügung.

| Must                                                                                                    | er 16 (10.2014) , Rezept für Patient <name0010, th="" vorname<=""><th>e0010&gt; bedrucken</th><th><math>\times</math></th></name0010,>                                                                                                    | e0010> bedrucken                                                                                                    | $\times$ |  |  |  |  |  |
|----------------------------------------------------------------------------------------------------|----------------------------------------------------------------------------------------------------|----------------------------------------------------------------------------------------------------|----------|--|--|--|--|--|
| Gebühr<br>frei                                                                                                    | AOK AOK Aden-Württemberg                                                                                                    | BVG     Hilfsm.     Impfstoff     SprStBedarf     Heilm.     BTM     OTC       6     7     8     9     1     1       Dauermedikamente     1     1     1     1                                                                                                    |          |  |  |  |  |  |
| Noctu<br>Sonstige                                                                                                    | Hano, Varname der Verricherten         set. am           Name0010         02.06.1935           Maria-Trost 23         WK-üllicher           D 56077         Koblenz         05/30           Kartentügerkennung         Verlehertentfr.         Statut           108095250         N224859087         1000000           Estriekertättentfr.         Arztifr.         Detum | Werbung                                                                                                    |          |  |  |  |  |  |
|                                                                                                    | satzverordnung nach § 31 Absatz 3 Satz 7 SGB V                                                                                                    | <u>V</u> erschreiben <u>L</u> öschen Details € I                                                                                                    |          |  |  |  |  |  |
| aut idem                                                                                                    | Pat:     19.62 €     RG-Vgl:     0.00%     !146.03 €       Menge     Medikamente :                                                                                                    | Zusätze       Morg.       Mittag       Abgnd       Nacht       Dj       Dauer       klliste         Image: Image: |          |  |  |  |  |  |
| Nur Einnahmeverordnung       CGM BMP         Hauskomet         Drucken       Speighern         Abbruch       App Rezept         Strate       Alte Bezepte         Arzneimitteldatenbank |                                                                                                    |                                                                                                    |          |  |  |  |  |  |

Wird dieser Schalter gesetzt, so öffnet sich beim Drucken bzw. Spoolen der HAUSKOMET.

## 3.5 Aufruf HAUSKOMET über Symbol

Alternativ zum Rezept können Sie bei geöffnetem Patienten den HAUSKOMET über das Symbol öffnen. Nach der Arztauswahl wird der aktuelle HAUSKOMET vom HÄVG-Server abgerufen und entsprechend angezeigt.

#### 3.5.1 Einblenden Symbol in Funktionsleiste

Um sich das Symbol in der Funktionsleiste einzublenden, wählen Sie bitte den Menüpunkt Ansicht Funktionsleiste Anpassen. Dort wählen Sie die Funktionsleiste HZV, es erscheint folgender Dialog:

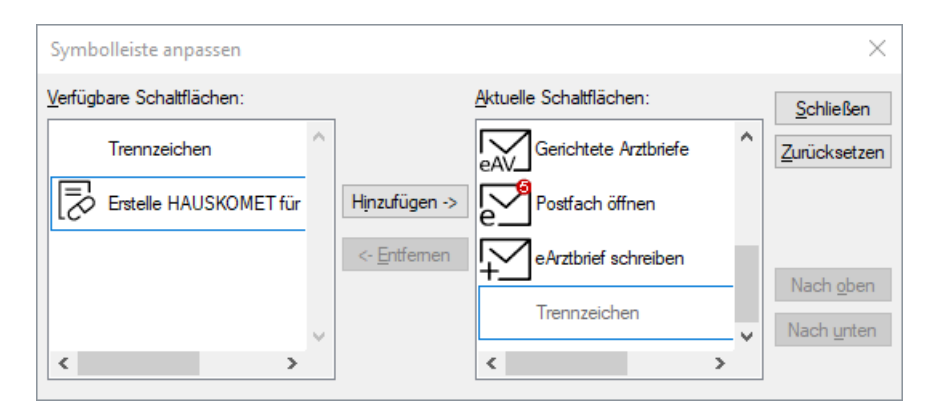

Auf der linken Seite unter Verfügbare Schaltflächen finden Sie das neue Symbol. Durch Doppelklick oder Klick auf die Schaltfläche Hinzufügen → übernehmen Sie das Symbol in die Aktuelle Schaltfläche.

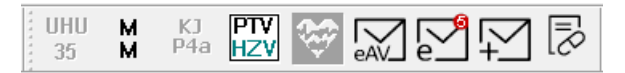

#### 3.6 Der HAUSKOMET

Egal über welchen Weg Sie den HAUSKOMET geöffnet haben, erscheint Ihnen im Anschluss der folgende Dialog:

B

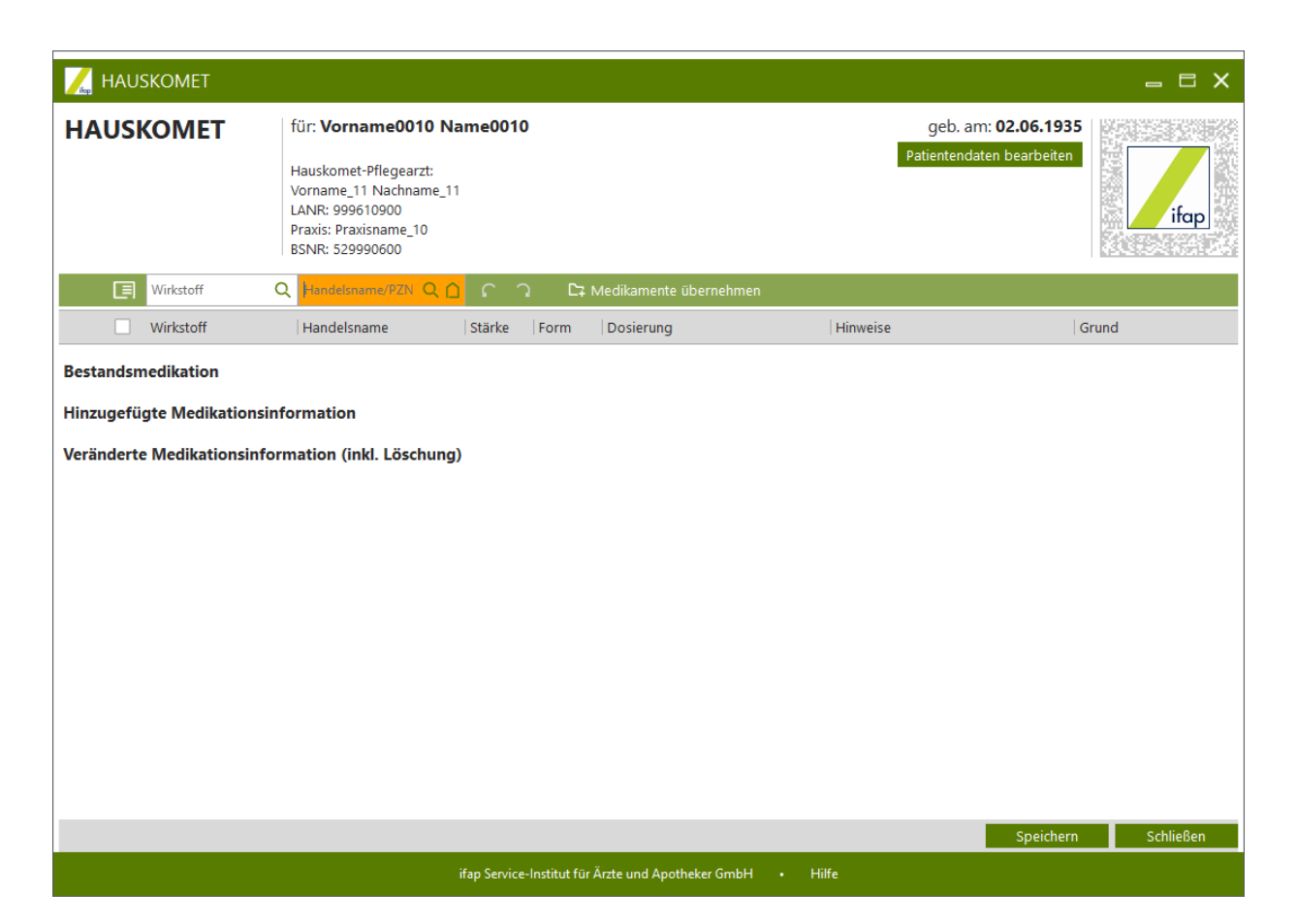

Die Oberfläche des HAUSKOMET bietet Ihnen ähnliche Funktionalitäten wie Ihnen durch den CGM BMP / CGM eMP bereits bekannt sind. Nähere Informationen hierzu finden Sie in der ifap praxisCENTER<sup>®</sup> Dokumentation, welche Sie über den Punkt Hilfe am unteren Bildschirmrand aufrufen können.

#### 3.6.1 Medikamentenübernahme

Über den Menüpunkt Medikamente übernehmen stehen Ihnen die folgenden Daten des Patienten zur Übernahme zur Verfügung:

- Dauermedikation
- alte Verordnungen
- Verordnungen aus dem aktuellen CGM BMP / CGM eMP

| _            |                 |                                              |                                                                                                    |                           |             |                      |             |                                                      |                    |          |
|--------------|-----------------|----------------------------------------------|----------------------------------------------------------------------------------------------------|---------------------------|-------------|----------------------|-------------|------------------------------------------------------|--------------------|----------|
| ifap         | HAU:            | SKOMET                                       |                                                                                                    |                           |             |                      |             |                                                      | - 6                | ×        |
| HA           | USI             | KOMET                                        | für: <b>Vorname0010 Na</b><br>Hauskomet-Pflegearzt:<br>Vorname_11 Nachname_11<br>LANR: 999610900<br>Praxis: Praxisname_10<br>BSNR: 529990600 | me0010                    |             |                      |             | geb. am: <b>02.06.19</b><br>Patientendaten bearbeite | an ifor            | <b>_</b> |
|              |                 | Wirkstoff C                                  | Handelsname/PZN Q 🗋                                                                                                    | ເົ                        | C7          | Medikamente übe      | rnehmen     |                                                      |                    |          |
|              |                 | Wirkstoff                                    | Handelsname                                                                                                    | Stärke                    | Form        | Dosierung            |             | Hinweise                                             | Grund              |          |
| Best         | andsn           | nedikation                                   |                                                                                                    |                           |             |                      |             |                                                      |                    |          |
| 1            |                 | Ramipril                                     | RamiLich 2.5mg Tabletten                                                                                                    | 2.5 mg                    | TAB         | 1   1                | Stück       | Zu den Mahlzeiten einnehmen                          | Besser verträglich |          |
|              |                 | Dauermedikation                              | 31.12.2020                                                                                                    |                           |             | Tageshöchstdosis     |             |                                                      | ŵ                  | i        |
| 2            |                 | Paracetamol<br>Acetylsalicylsäure<br>Coffein | Thomapyrin Intensiv                                                                                                    | 250 mg<br>250 mg<br>50 mg | TAB         | Bei Bedarf           |             | mit viel Wasser                                      |                    |          |
|              |                 | Dauermedikation                              | Einnahme bis  🗎                                                                                                    |                           |             | Tageshöchstdosis     | s: 5 Stück  |                                                      | Ŵ                  | i        |
| 3            |                 | Kombipräparat                                | IBEROGAST                                                                                                    |                           | FLU         | 20                   | Tropfen     |                                                      |                    |          |
|              |                 | Dauermedikation                              | Einnahme bis 🛗                                                                                                    |                           |             | Tageshöchstdosis     |             |                                                      | ŵ                  | i        |
| 4            |                 | Formoterol<br>Beclometason                   | Foster 100/6ug 120 Hübe                                                                                                    | 4.91 µg<br>78.48 µg       | DOS         | 1   1                | Sprühstoß   | Nach Einatmen, kurz Luft anhalten                    |                    |          |
|              |                 | Dauermedikation                              | Einnahme bis  🛗                                                                                                    |                           |             | Tageshöchstdosis     |             |                                                      | Ŵ                  | i        |
| Hinz<br>Verä | ugefü<br>nderte | gte Medikationsinf<br>e Medikationsinfor     | formation<br>mation (inkl. Löschung)                                                                                                    |                           |             |                      |             | Speich                                               | ern Schließe       | n        |
|              |                 |                                              |                                                                                                    | fap Service-I             | nstitut für | r Ärzte und Apotheke | r GmbH • Hi | fe                                                   |                    |          |

Nach Klick auf den Menüpunkt öffnet sich der folgende Dialog:

| ilap | Medikation überi                                    | nehmen                                    |               |             |            |            | ×                        |  |  |  |  |
|------|-----------------------------------------------------|-------------------------------------------|---------------|-------------|------------|------------|--------------------------|--|--|--|--|
| Dau  | Dauermedikamente Altverordnungen Alte Rezepte / BMP |                                           |               |             |            |            |                          |  |  |  |  |
|      | Wirkstoff                                           | Handelsname                               | Stärke Form   | NP Mo Mi Ab | zN Einheit | Hinweise   | Grund                    |  |  |  |  |
|      | Levothyroxin                                        | L-Thyroxin Aventis 25ug                   | 24,31 µg Tabl | N3          |            |            |                          |  |  |  |  |
|      | Dauermed                                            | ikation Einnahme I                        | bis 🛱         |             |            |            | verordnet am: 27.11.2015 |  |  |  |  |
|      | Enalapril                                           | Enalapril - 1 A Pharma 30<br>mg Tabletten | 22,93 mg Tabl | N2          |            |            |                          |  |  |  |  |
|      | Dauermed                                            | ikation Einnahme I                        | bis 🛱         |             |            |            | verordnet am: 27.11.2015 |  |  |  |  |
|      |                                                     |                                           |               |             |            |            |                          |  |  |  |  |
|      |                                                     |                                           |               |             |            |            |                          |  |  |  |  |
|      |                                                     |                                           |               |             |            |            |                          |  |  |  |  |
|      |                                                     |                                           |               |             |            |            |                          |  |  |  |  |
|      |                                                     |                                           |               |             |            |            |                          |  |  |  |  |
|      |                                                     |                                           |               |             |            |            |                          |  |  |  |  |
|      |                                                     |                                           |               |             |            |            |                          |  |  |  |  |
|      |                                                     |                                           |               |             |            |            |                          |  |  |  |  |
|      |                                                     |                                           |               |             |            |            |                          |  |  |  |  |
|      |                                                     |                                           |               |             |            | Übernehmen | Abbrechen                |  |  |  |  |

Nach Auswahl der gewünschten Präparate Übernehmen Sie Ihre Auswahl mit der Schaltfläche Übernehmen auf den HAUSKOMET.

#### 3.7 Änderungen Medizinische Daten / Sozialanamnese

Werden im HAUSKOMET geänderte Werte für die Medizinischen Parameter oder der Sozialanamnese geliefert oder von Ihnen erfasst,

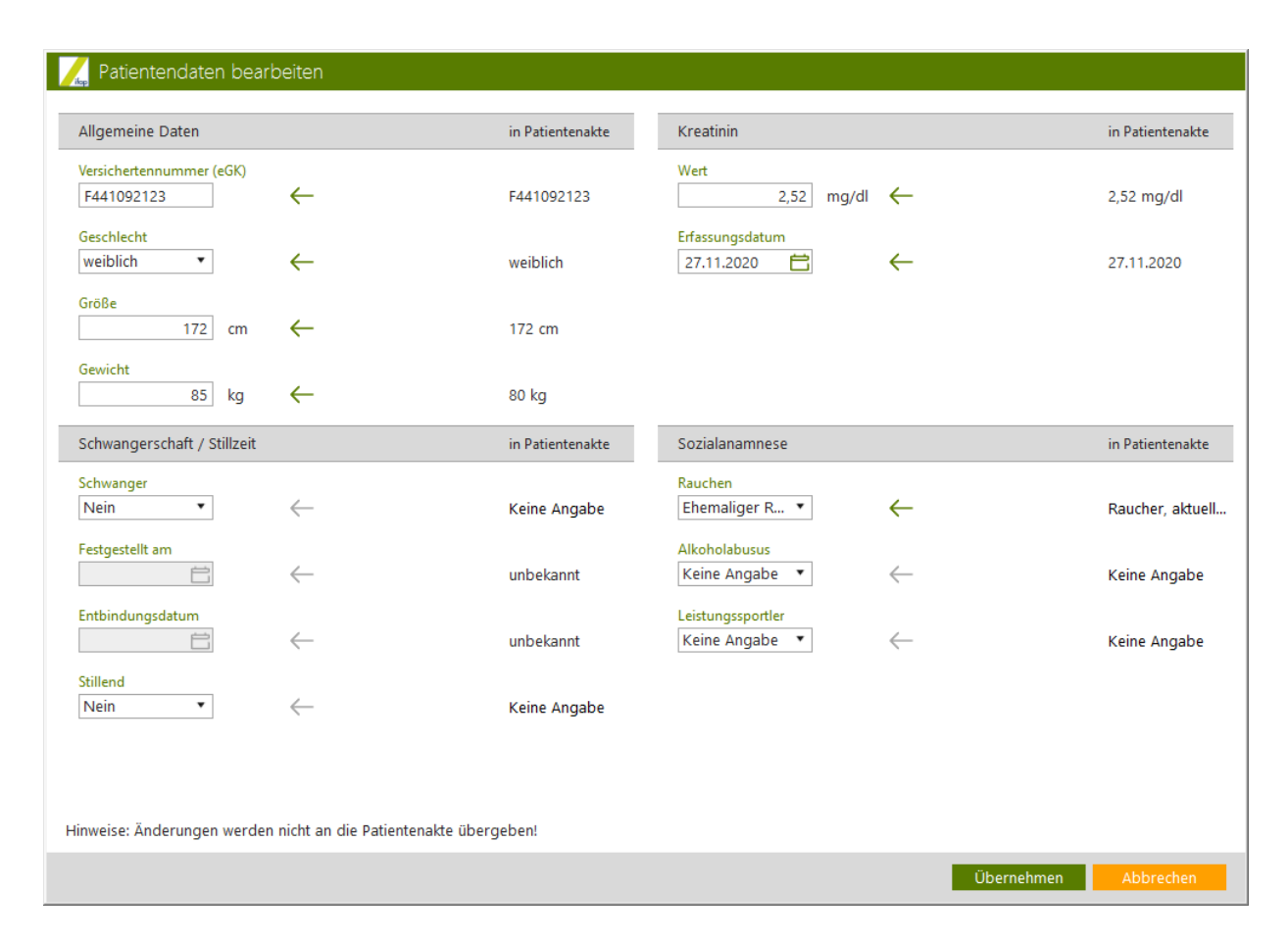

werden diese nach Schließen des HAUSKOMET zur Übernahme angeboten. Es erscheint folgender Hinweis:

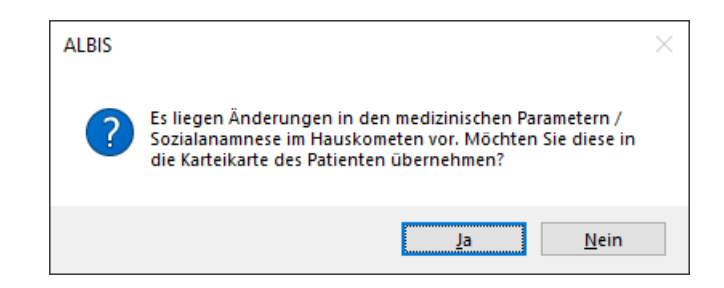

Mit Klick auf die Schaltfläche Nein werden die Änderungen verworfen. Mit Klick auf die Schaltfläche Ja werden diese unter dem Karteikarteneintrag xMeSo (Externe medizinische Parameter/Sozialanamnese) beim Patienten abgespeichert.

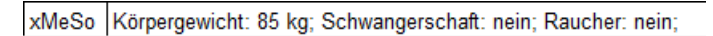

#### 3.8 Facharzt / Vertreterarzt

Möchten Sie als behandelnder Facharzt oder Vertreter Arzt auf den HAUSKOMET des Patienten zugreifen, ist dies ohne Probleme über die oben beschriebenen Wege möglich. Der einzige

Unterschied für Sie besteht darin, dass Sie für den HAUSKOMET lediglich Änderungs- oder Ergänzungsvorschläge für die bestehende Medikation vornehmen können.

| 📈 HAUSKOMET 🗧 🗖 🗙 |                                                    |                    |                                                                                                    |              |             |                                 |                                       |                              |          |          |
|-------------------|----------------------------------------------------|--------------------|----------------------------------------------------------------------------------------------------|--------------|-------------|---------------------------------|---------------------------------------|------------------------------|----------|----------|
| НА                | USI                                                | <b>COMET</b>       | für: <b>Vorname0008 Na</b><br>Hauskomet-Pflegearzt:<br>Vorname_10 Nachname_10<br>LANR: 999563100<br>Praxis: Praxisname_10<br>BSNR: 529990600 | me0008       |             |                                 | geb. am: <b>1</b> 4<br>Patientendaten | <b>i.01.1977</b><br>anzeigen | lifa     | P        |
|                   |                                                    | Wirkstoff C        | Handelsname/PZN Q                                                                                                    | ເົ           | C7          | Medikamente übernehmen          |                                       |                              |          |          |
|                   |                                                    | Wirkstoff          | Handelsname                                                                                                    | Stärke       | Form        | Dosierung                       | Hinweise                              | Grund                        |          |          |
| Best              | andsn                                              | nedikation         |                                                                                                    |              |             |                                 |                                       |                              |          |          |
| 1                 |                                                    | Ranolazin          | Ranexa 375 mg<br>Retardtabletten                                                                                                    | 375 mg       | RET         |                                 |                                       |                              |          |          |
|                   |                                                    | Dauermedikation    |                                                                                                    |              |             |                                 |                                       |                              | 🖉 🛍      | i        |
| Hinz              | ugefü                                              | gte Medikationsinf | ormation                                                                                                    |              |             |                                 |                                       |                              |          |          |
| 2                 |                                                    | Levothyroxin       | L-Thyroxin Aventis 25ug                                                                                                    | 24,31 µg     | Tabl        | 1 0 0 0                         |                                       |                              |          |          |
|                   |                                                    | Dauermedikation    | Einnahme bis   🕇                                                                                                    |              |             | Tageshöchstdosis:               |                                       |                              | Ŵ        | i        |
| 3                 |                                                    | Enalapril          | Enalapril - 1 A Pharma 30<br>mg Tabletten                                                                                                    | 22,93 mg     | Tabl        | 1 0 1 0                         |                                       |                              |          |          |
|                   |                                                    | Dauermedikation    | Einnahme bis  🛗                                                                                                    |              |             | Tageshöchstdosis:               |                                       |                              | 血        | i        |
| Verä              | Veränderte Medikationsinformation (inkl. Löschung) |                    |                                                                                                    |              |             |                                 |                                       |                              |          |          |
| 1                 |                                                    | Ranolazin          | Ranexa 375 mg<br>Retardtabletten                                                                                                    | 375 mg       | RET         | Pausierung anstreben            |                                       |                              |          |          |
|                   |                                                    | Dauermedikation    | Einnahme bis  📋                                                                                                    |              |             | Tageshöchstdosis:               |                                       |                              | ŵ        | <u>i</u> |
|                   |                                                    |                    |                                                                                                    |              |             |                                 |                                       |                              |          |          |
|                   |                                                    |                    |                                                                                                    |              |             |                                 |                                       | Speichern                    | Schließe | n        |
|                   |                                                    |                    | if                                                                                                    | ap Service-I | Institut fü | r Ärzte und Apotheker GmbH • Hi | lfe                                   |                              |          |          |

## 3.9 Änderungsmitteilungen

Wurden von einem anderen Arzt Änderungen am HAUSKOMET des Patienten vorgenommen, so

erhalten Sie darüber eine Mitteilung. Hierzu steht Ihnen im Postfach ein neuer Unterordner zur Verfügung.

| Postfächer                | Änderungsmitteilungen                            |                                                                                      | Details                                                                                                    |                                                          |                                                          |      |                                                                                                    |
|---------------------------|--------------------------------------------------|--------------------------------------------------------------------------------------|----------------------------------------------------------------------------------------------------|----------------------------------------------------------|----------------------------------------------------------|------|----------------------------------------------------------------------------------------------------|
| ↓ Posteingang             | Zeitraum von 01.10.2020                          | √ bis 🗹 27.11.2020 √ 😋                                                               |                                                                                                    |                                                          |                                                          | む 12 |                                                                                                    |
| (i) Änderungsmitteilungen | Versichertennummer     J490111427     F441092123 | Patient                                                                              | Typ         Letzte Änderung am         Erhalten am           eAVHK         27.11.2020 08:57         27.11.2020 10:54           eAVHK         27.11.2020 09:51         27.11.2020 10:54 |                                                          | Erhalten am<br>27.11.2020 10:54<br>27.11.2020 10:54      |      | Patient auswählen:                                                                                                    |
| ↑ Postausgang             | 0018283737<br>V00180469<br>Q413049413            | Name0002, Vername0002 (*26.11.2006)(423)<br>Name0003, Vername0003 (*25.08.1930)(424) | eavhk<br>eavhk<br>eavhk                                                                                                    | 26.11.2020.14.24<br>26.11.2020.15:12<br>25.11.2020.08:53 | 26.13.2020 18:07<br>17.11.2020 09:21<br>25.11.2020 09:54 |      | HAUSSOMET Änderungemittellung<br>Versicherten-Nr.: 0918239777<br>Letter ånderung am: 26.11.2030 14.24<br>Idimeels: Es legt eine Änderung im HAUSSOMET vorf |

Im mittleren Bereich <u>Änderungsmitteilungen</u> werden Ihnen die Patienten aufgeführt, bei welchen eine Änderung am HAUSKOMET vorgenommen wurde. Wurde der Patient durch seine Versichertennummer nicht 100%ig identifiziert, so bleibt der Eintrag Patient leer und es muss eine manuelle Patientenzuordnung durchgeführt werden.

| Är                                               | derungsmitteilungen |         |       |                    |                  |  |  |
|--------------------------------------------------|---------------------|---------|-------|--------------------|------------------|--|--|
| Zeitraum von 🗹 01.10.2020 🗸 bis 🗹 27.11.2020 🗸 😋 |                     |         |       |                    |                  |  |  |
|                                                  | Versichertennummer  | Patient | Тур   | Letzte Änderung am | Erhalten am      |  |  |
|                                                  | J490111427          |         | eAVHK | 27.11.2020 08:57   | 27.11.2020 10:54 |  |  |
|                                                  | F441092123          |         | eAVHK | 27.11.2020 09:51   | 27.11.2020 10:54 |  |  |
|                                                  |                     |         |       |                    |                  |  |  |

Über das Symbol (B) im Bereich <u>Details</u> kann manuell ein Patient der Änderungsmitteilung zugeordnet werden. Nach Klick auf das Symbol erscheint der gewohnte Dialog:

| Pati | ent auswählen |             |                 |         |       |        | ×           |
|------|---------------|-------------|-----------------|---------|-------|--------|-------------|
|      | Name          | Vorname     | GebDatum        | Nr.     | Kasse | Arzt   | Letztes Beh |
| G    | Name0001      | Vorname0001 | 20.02.1982 (38) | 422     | 61125 | EAV_10 |             |
| G    | Name0001      | Vorname0001 | 20.02.1982 (38) | 382     | 61125 | 153    |             |
|      |               |             | <u>0</u> K      | Abbruch | ]     |        |             |

Es werden Ihnen nur Patienten angeboten, welche die gleiche Versichertennummer haben, wie sie uns in der Änderungsmitteilung geliefert wurde. Nach Auswahl des gewünschten Patienten bestätigen Sie diese bitte mit der Schaltfläche OK.

| Änd  | lerungsmitteilungen     |                                          |       |                    |                  |                     |                |     | Details             |                                          |    |
|------|-------------------------|------------------------------------------|-------|--------------------|------------------|---------------------|----------------|-----|---------------------|------------------------------------------|----|
| Zeit | raum von 🗹 01.10.2020 🗸 | bis 🗹 27.11.2020 🗸 😋                     |       |                    |                  |                     | ₩              | 2   |                     |                                          | P  |
|      | Versichertennummer      | Patient                                  | Тур   | Letzte Änderung am | Erhalten am      |                     |                |     | Patient auswählen:  |                                          |    |
|      | 490111427               | Name0001, Vorname0001 (*20.02.1982)(422) | eAVHK | 27.11.2020 08:57   | 27.11.2020 10:54 |                     |                |     | Name0001 Vorname00  | 001 (*20 02 1982)(422)                   | XQ |
|      | F441092123              |                                          | eAVHK | 27.11.2020 09:51   | 27.11.2020 10:54 |                     |                |     |                     |                                          |    |
|      | D918283717              |                                          | eAVHK | 26.11.2020 14:24   | 26.11.2020 18:07 |                     |                |     | HAUSKOMET Änderu    | ungsmitteilung                           |    |
|      | r209394969              | Name0002, Vorname0002 (*26.11.2006)(423) | eAVHK | 26.11.2020 15:12   | 17.11.2020 09:21 |                     |                |     | Versicherten-Nr.:   | 1490111427                               |    |
|      | 2413049413              | Name0003, Vorname0003 (*25.08.1930)(424) | eAVHK | 25.11.2020 08:53   | 25.11.2020 09:54 |                     |                |     | Name:               | Name0001                                 |    |
|      |                         |                                          |       |                    |                  |                     |                |     | Nume.               | Nonecool 1                               |    |
|      |                         |                                          |       |                    |                  |                     |                |     | vorname:            | vorname0001                              |    |
|      |                         |                                          |       |                    |                  |                     |                |     | Geburtsdatum:       | 20.02.1982                               |    |
|      |                         |                                          |       |                    |                  |                     |                |     | Letzte Änderung am: | 27.11.2020 08:57                         |    |
|      |                         |                                          |       |                    |                  |                     |                |     | Hinweis:            | Es liegt eine Änderung im HAUSKOMET vor! |    |
|      |                         |                                          |       |                    |                  |                     |                | 1   |                     | Ę                                        |    |
| U    | m sich die <i>i</i>     | Änderungen anzus                         | chaue | en, klicker        | n Sie im Be      | ereich <u>Detai</u> | i <u>ls</u> au | f c | las Symb            | ool 🐼 nach der                           | -  |

Arztauswahl wird Ihnen der HAUSKOMET des Patienten angezeigt.

| HAUSKOMET<br>HAUSKOMET<br>für: Vorname0008 Name0008<br>Hauskomet-Pflegearzt:<br>Patientendaten bearbeiten                 |           |
|----------------------------------------------------------------------------------------------------|-----------|
| HAUSKOMET     für: Vorname0008 Name0008     geb. am: 14.01.1977       Hauskomet-Pflegearzt:     Patientendaten bearbeiten |           |
| Vorname_10 Nachname_10<br>LANR: 999563100<br>Praxis: Praxisname_10<br>BSNR: 529990600                                     | ifap      |
| 🗐 Wirkstoff Q Handelsname/PZN Q 🗋 r 🤉 📭 Medikamente übernehmen                                                            |           |
| Wirkstoff Handelsname Stärke Form Dosierung Hinweise Grund                                                                |           |
| Bestandsmedikation                                                                                                    |           |
| 1 Ranolazin Ranexa 375 mg 375 mg RET                                                                                      |           |
| Dauermedikation Einnahme bis 🛱 Tageshöchstdosis:                                                                          | i i       |
| Hinzugefügte Medikationsinformation                                                                                       |           |
| 2 Levothyroxin L-Thyroxin Aventis 25ug 24.31 µg TAB 1                                                                     |           |
| Dauermedikation                                                                                                    | 🗸 🗙 🗎     |
| 3 Enalapril Enalapril - 1 A Pharma 30 mg Tabletten 22.93 mg TAB 1 1                                                       |           |
| Dauermedikation                                                                                                    | 🗸 🗙 🗎     |
| Veränderte Medikationsinformation (inkl. Löschung)                                                                        |           |
| 1 Ranolazin Ranexa 375 mg<br>Retardtabletten 375 mg RET Pausierung anstreben                                              |           |
| Dauermedikation                                                                                                    | 🗸 🗙 i     |
|                                                                                                    |           |
| Speichern                                                                                                    | Schließen |
| ifap Service-Institut für Ärzte und Apotheker GmbH • Hilfe                                                                |           |

Hier besteht die Möglichkeit die vorgenommenen Änderungen zu übernehmen 🛩 oder sie zu

verwerfen ×. Über das Symbol 💷 werden Ihnen weiterführende Informationen zu den Änderungen angezeigt.

| <u>آغا</u>                                                |
|-----------------------------------------------------------|
| Änderungsdatum: 27.11.2020 10:47:23                       |
| PZN: 12727061                                             |
| Verfasser: Dr. Vorname_153 Nachname_153 (LANR: 999794210) |

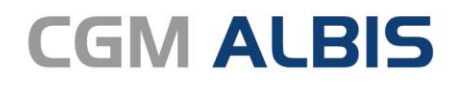

Arztinformationssystem

**CompuGroup Medical Deutschland AG** Geschäftsbereich ALBIS Maria Trost 23, 56070 Koblenz info@albis.de

cgm.com/albis

CGM CompuGroup Medical

Synchronizing Healthcare